# Trin 1 - Tryk på appen Gmail

#### Tryk på appen Gmail

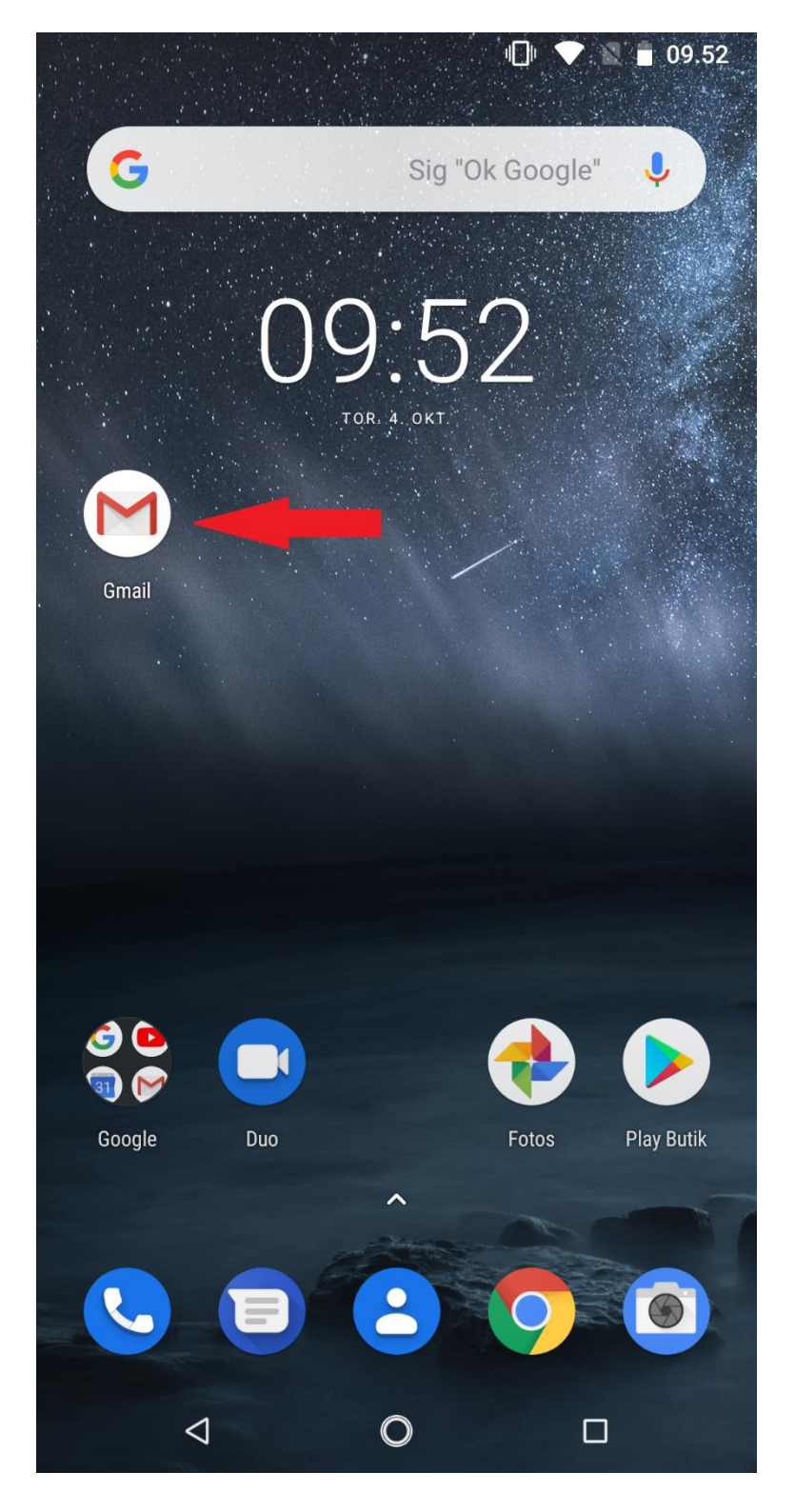

## Trin 2 - Tryk på Tilføj en mailadresse

#### Tryk på **Tilføj en mailadresse**

![](_page_1_Picture_2.jpeg)

| GÅ TIL GMAIL    |   |  |  |  |
|-----------------|---|--|--|--|
| $\triangleleft$ | 0 |  |  |  |

# Trin 3 - Tryk på Anden

Tryk på Anden som kontotype i bunden.

|         |                          | 09.53 |
|---------|--------------------------|-------|
|         |                          |       |
| Μ       |                          |       |
| Kor     | nfigurer mail            |       |
| G       | Google                   |       |
| 0       | Outlook, Hotmail og Live |       |
|         | Yahoo                    |       |
| E       | Exchange og Office 365   |       |
| $\succ$ | Anden                    |       |
|         |                          |       |

| $\triangleleft$ | 0 |  |
|-----------------|---|--|
|                 |   |  |

#### Trin 4 - Indtast din mailadresse

Indtast din mailadresse og tryk på Manuel konfiguration

![](_page_3_Picture_2.jpeg)

![](_page_3_Picture_3.jpeg)

# Trin 5 - Tryk på Personlig (IMAP)

Tryk på Personlig (IMAP)

Op.53
M
dinmail@altiboxmail.dk
Hvilken slags konto er dette?
Personlig (POP3)
Personlig (IMAP)
Exchange

#### Trin 6 - Indtast din adgangskode

Indtast din adgangskode og tryk på Næste

• Adgangskode: Koden til din mailadresse, har du glemt koden kan du ændre den på "Mit Altibox" eller ved at kontakte vores kundeservice.

![](_page_5_Picture_3.jpeg)

![](_page_5_Picture_4.jpeg)

# Trin 7 - Indtast dine indstillinger til indgående server

Indtast dine serverindstillinger til indgående server og tryk på Næste

• Indgående server: imap.altiboxmail.dk

|                        | - I - I       | 09.          |
|------------------------|---------------|--------------|
|                        |               |              |
|                        |               |              |
|                        |               |              |
| Indstillinger for inc  | dgående servo | er           |
| 5                      | 3             |              |
| Brugernavn             |               |              |
| dinmail@altiboxmail.dk |               |              |
|                        |               |              |
| Adgangskode            |               |              |
| •••••                  | Ø             | $\mathbf{x}$ |
|                        |               |              |
| Server                 |               |              |
|                        |               |              |

![](_page_6_Picture_4.jpeg)

# Trin 8 - Indtast dine indstillinger til udgående server

Indtast dine serverindstillinger til udgående server og tryk på Næste

• Udgående server: smtp.altiboxmail.dk

|                      |           | 🕕 💎 🖹 🖥 09.54 |
|----------------------|-----------|---------------|
|                      |           |               |
|                      |           |               |
| Μ                    |           |               |
| Indstillinger fo     | or udgåer | nde server    |
| Kræv login           |           |               |
| Brugernavn           |           |               |
| dinmail@altiboxmail. | dk        |               |
|                      |           |               |
| Adgangskode          |           |               |
| •••••                |           | × 🖉           |
|                      |           |               |
| SMTP-server          |           |               |
| smtp.altiboxmail.dk  |           |               |
|                      |           |               |
|                      |           |               |
|                      |           |               |
|                      |           |               |
|                      |           |               |
|                      |           |               |
|                      |           |               |
|                      |           | V             |
|                      |           | NÆSTE         |
| $\triangleleft$      | 0         |               |

## Trin 9 - Tryk på Næste

Tryk på Næste nederst på din skærm.

![](_page_8_Picture_2.jpeg)

![](_page_8_Picture_3.jpeg)

## Trin 10 - Indtast dine kontoindstillinger

Indtast dine kontoindstillinger og tryk på Næste

- Kontonavn: Hvis du har flere mailadresser sat op på enheden, kan du kende forskel på dem ved at give dem et andet navn.
- Dit Navn: Indtast dit navn her og det vil fremgå på mails du sender til andre.

💵 💎 📉 🛑 09.54 🕔

#### M

Din konto er konfigureret, og der er mail på vej.

Kontonavn (valgfrit) dinmail@altiboxmail.dk

Dit navn

Altibox Danmark

Vises i sendte meddelelser

![](_page_9_Picture_11.jpeg)

#### Trin 11 - Din mailadresse er nu sat op

Din mailadresse er nu sat op på din android enhed og du kan begynde at sende/modtage mails.

![](_page_10_Picture_2.jpeg)

| GÅ TIL GMAIL    |   |  |  |  |
|-----------------|---|--|--|--|
| $\triangleleft$ | 0 |  |  |  |